# SERVICE MANUAL

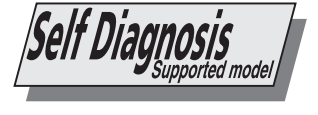

**AE-5A** CHASSIS

| MODEL                    | COMMANDER        | DEST      | CHASSIS NO.              | MODEL                    | COMMANDER                                             | DEST        | CHASSIS NO.              |
|--------------------------|------------------|-----------|--------------------------|--------------------------|-------------------------------------------------------|-------------|--------------------------|
| KV-29FQ75A<br>KV-29FQ75D | RM-893<br>RM-893 | ET<br>AEP | SCC-Q45A-A<br>SCC-Q41D-A | KV-29FQ75E<br>KV-29FQ75K | RM-893<br>,<br>,<br>, , , , , , , , , , , , , , , , , | ESP<br>OIRT | SCC-Q43A-A<br>SCC-Q42B-A |

# **FD** Trinitron

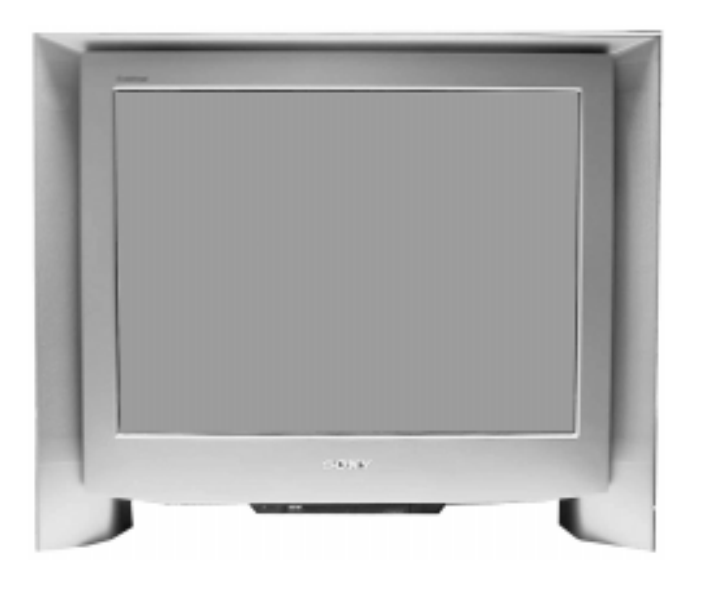

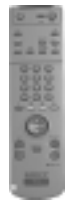

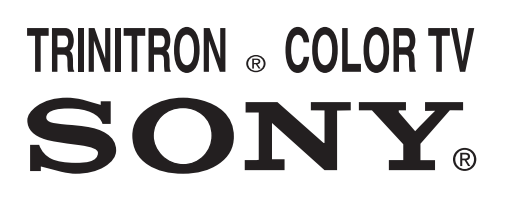

## **SECTION 4** CIRCUIT ADJUSTMENTS

#### 4-1. Electrical Adjustments

Service adjustments to this model can be performed using the supplied Remote Commander RM-893.

#### How to enter into the Service Mode

1. Turn on the main power switch of the set while pressing P + (plus) and P - (minus) buttons on the front drop down control panel.

|--|

- 2. 'TT' will appear in the upper right corner of the screen.
- 3. Press the 'MENU' button twice on the remote commander to obtain the service menu on the screen.

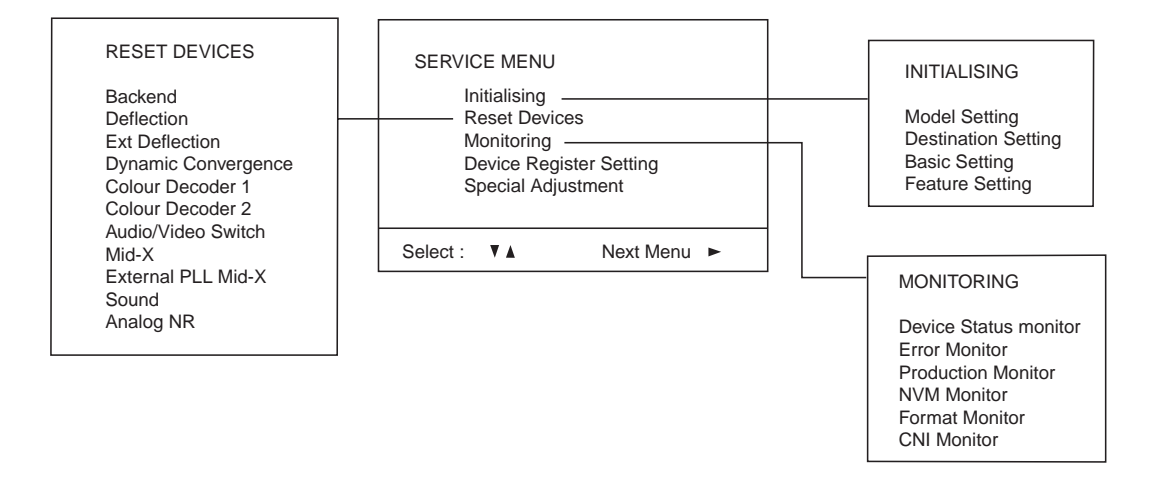

- 4. Push the joystick up or down on the remote commander to select the adjustment item.
- 5. Push the right button to proceed to the next menu.
- 6. If the required adjustment item is 'Deflection', push the down button to move to 'Deflection'.
- 7. Push the joystick to the right to enter into 'Deflection'.
- 8. Change the data in order to comply with each standard.

#### Note :

- Before performing any adjustments ensure that the correct model has been selected in the 'Model Setting' menu.
- After carrying out the service adjustments, to prevent the customer accessing the 'Service Menu' switch the TV set OFF and then ON.

## http://cxema.ru